# **COMPUTER PRINTING SECURE PRINT FOR PERSONAL MAC'S**

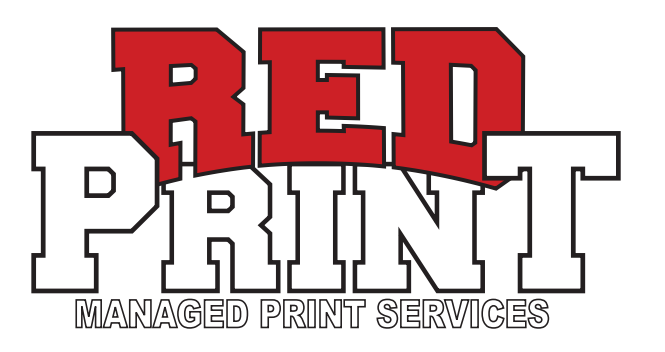

Go to www.copiers.utah.edu/print-resources/ and download the Apple Print Driver by clicking on the Apple "Set Up" button, or type in https://www.info.campusstore.utah.edu/mps/drivers/PS\_v4.17.12\_Mac.zip

**1.** CREATE THE SECURE INPUT PRINTER: LAUNCH SYSTEM PREFERENCES / PRINTER & SCANNERS

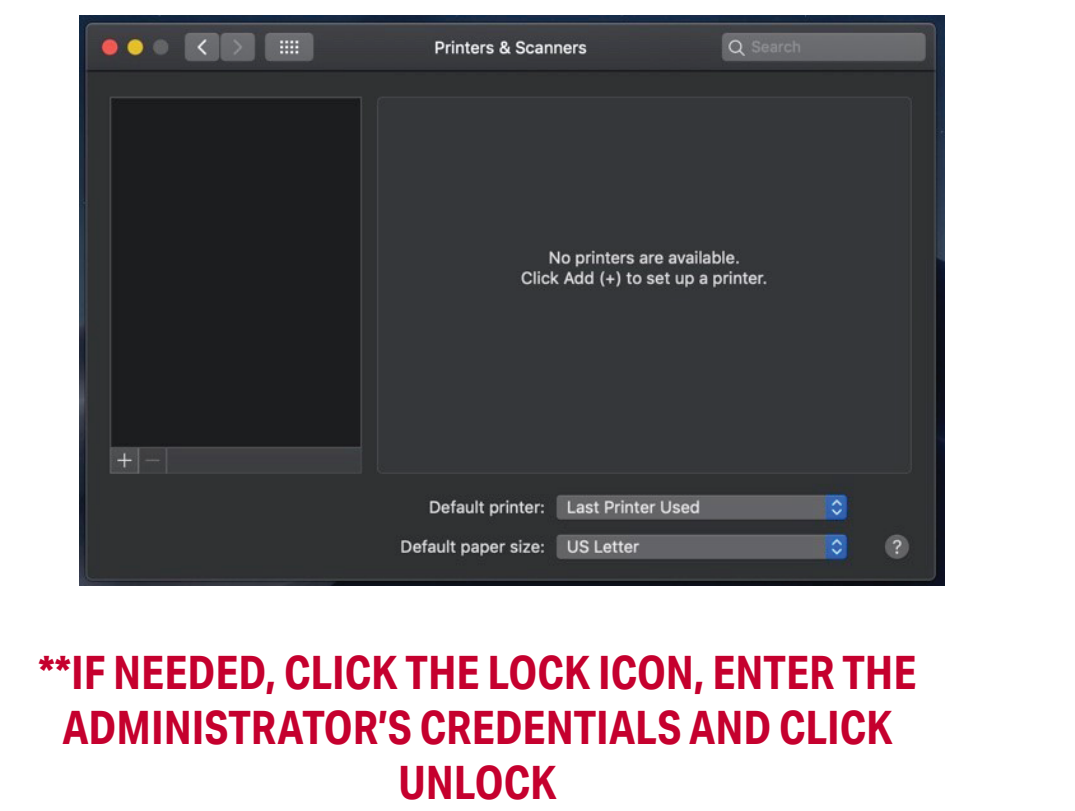

2. CLICK THE "+" SIGN AND CLICK ON THE "ADVANCED" BUTTON **IF SHOWN** 

| Printers & Scanners | Q Search |
|---------------------|----------|

## 5. CLICK ON THE ADVANCED ICON

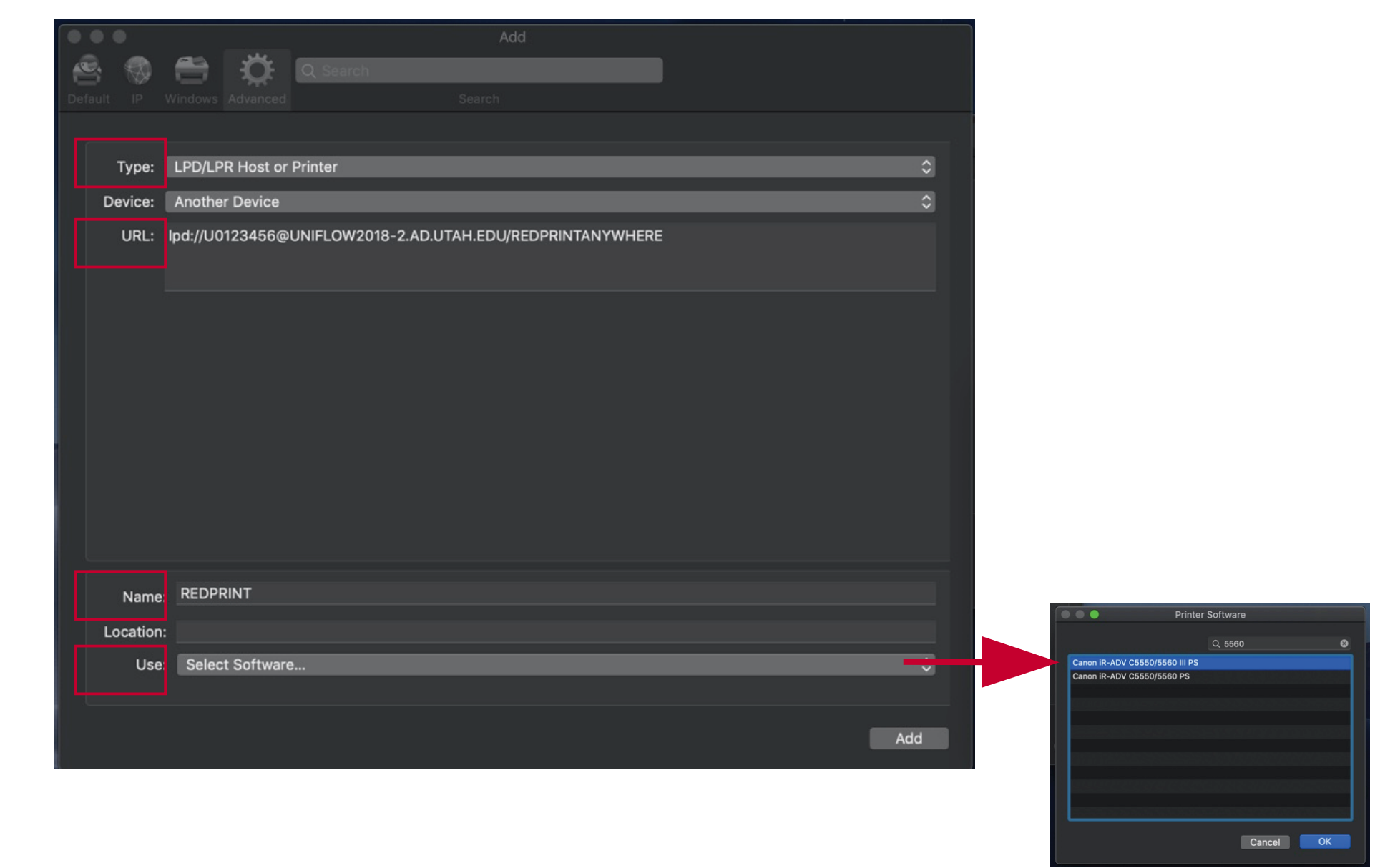

## CHOOSE:

TYPE: LDP/LPR HOST OR PRINTER

### URL: |pd://UNID@UNIFLOW2018-2.AD.UTAH.EDU/REDPRINTANYWHERE

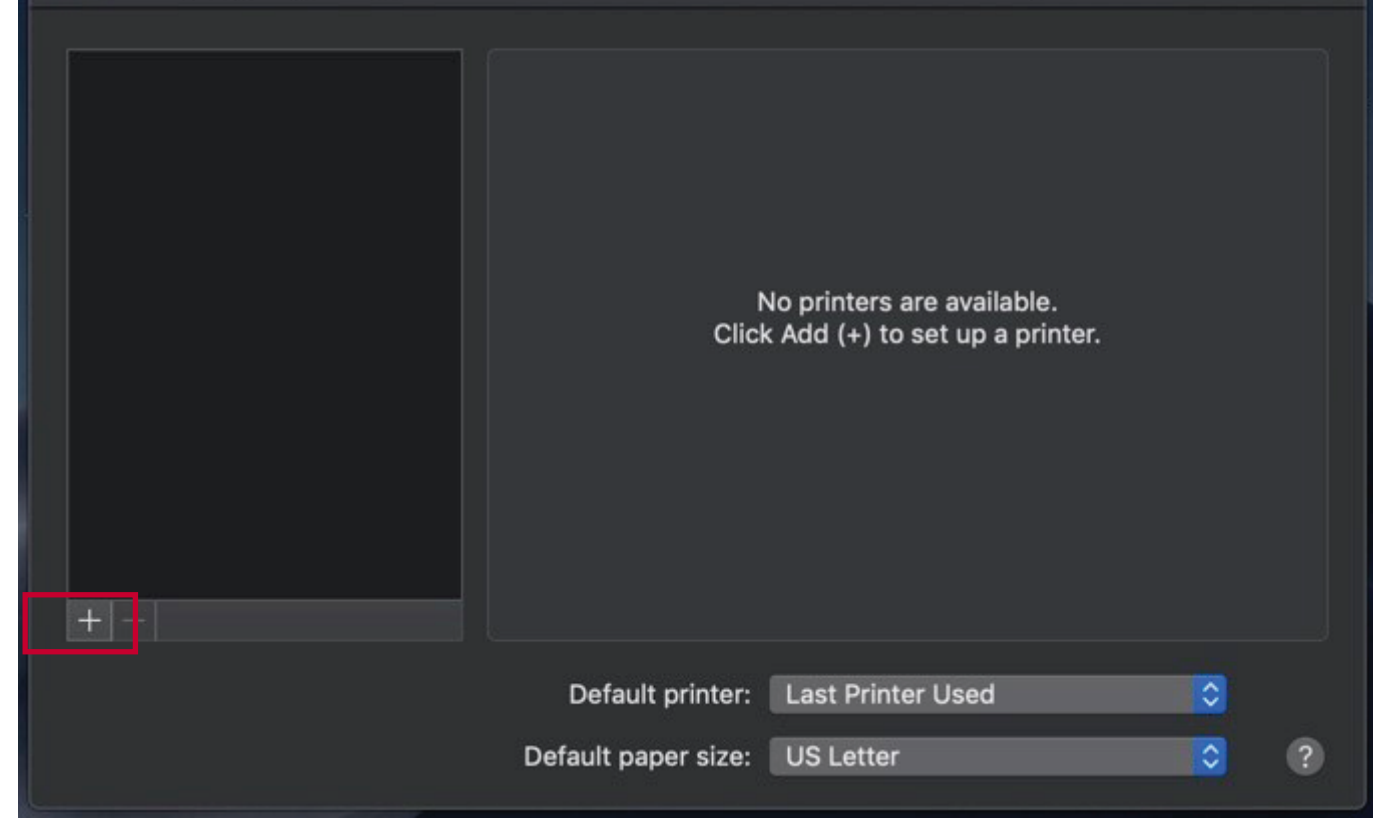

3. IF THE ADVANCED BUTTON IS NOT SHOWN CTRL-CLICK ON THE TOOLBAR AND CHOOSE CUSTOMIZE TOOLBAR FROM THE MENU.

| ••      | •                         |            |                  | A      | dd                  |                        |  |  |
|---------|---------------------------|------------|------------------|--------|---------------------|------------------------|--|--|
| 2       | 1                         |            | Q Search         |        |                     | ✓ Icon and Text        |  |  |
| Default | IP                        | Windows    |                  | Search |                     | Icon Only<br>Text Only |  |  |
| Nar     | ne                        |            |                  |        | ∧ Kind              | Use Small Size         |  |  |
| 172     | .16.32.6                  | 6 @ 134025 | iΑ               |        | Bo <mark>n</mark> j | Customize Toolbar      |  |  |
| Ado     | be PDF                    | 8.0 @ nept | ure.sci.utah.edu |        | Bonja               |                        |  |  |
| Ado     | Adobe PDF 9.0 @ AS        |            |                  |        | Bonjo               | Bonjour Shared         |  |  |
| Brot    | Brother HL-L2350DW series |            |                  |        | Bonjo               | Bonjour                |  |  |

4. FROM THE RESULTING WINDOW, DRAG THE ADVANCED ICON TO THE TOOLBAR AND CLICK DONE

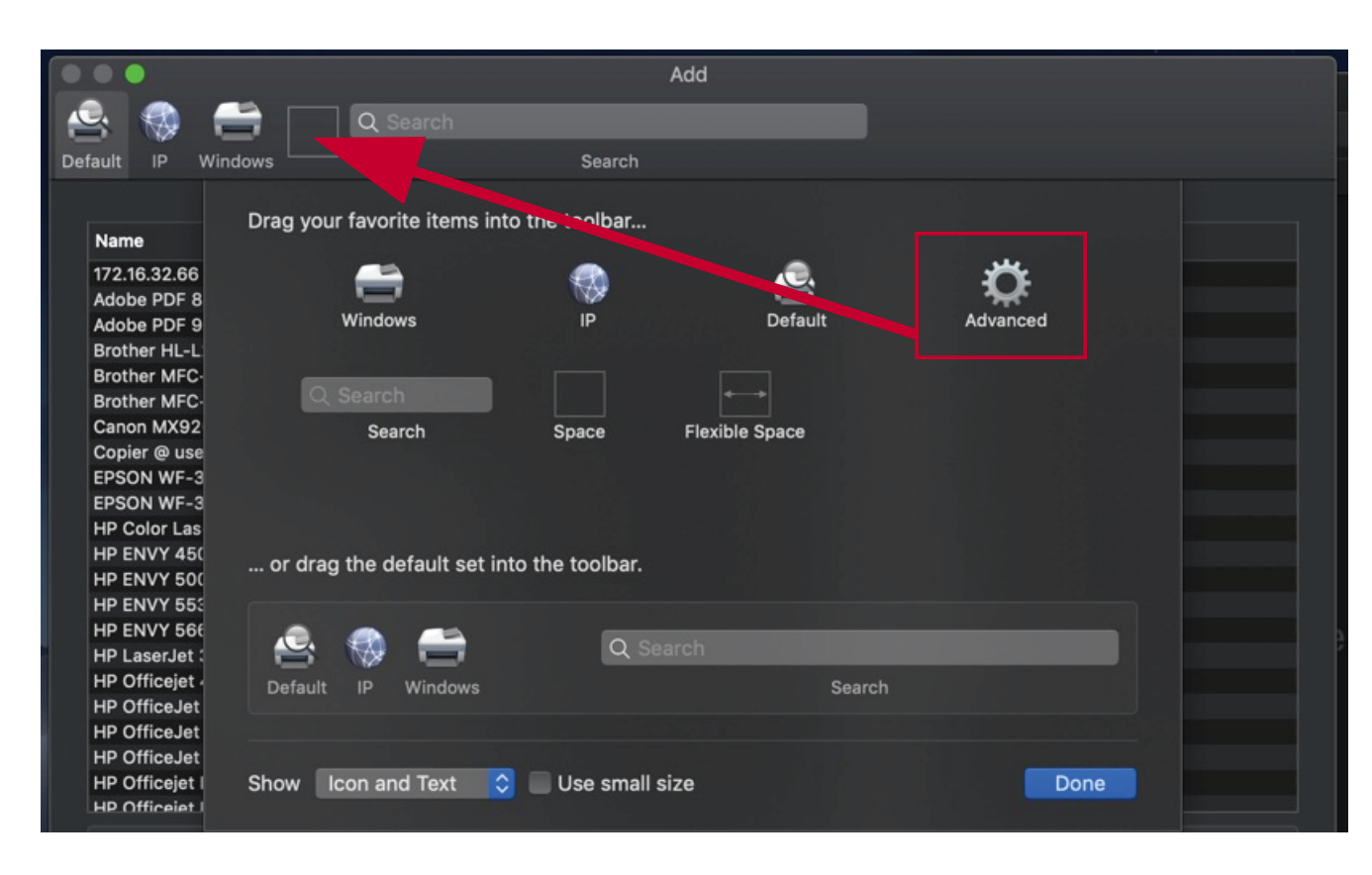

UNID = YOUR UNIVERSITY ID (U1234567) **NAME:** ENTER A FRIENDLY NAME FOR THIS PRINTER AS IT WILL APPEAR ON THE MAC **EX: REDPRINT** CLICK DROP DOWN MENU AND CHOOSE "SELECT SOFTWARE" USE: SEARCH FOR "CANON C5560 III PS", HIGHLIGHT IT, AND CLICK "ADD"

## 6. CLOSE THE PRINTERS AND SCANNER APPLICATION

|                                                     | Printers & Scanners                          |                                                                                     |                      |   |
|-----------------------------------------------------|----------------------------------------------|-------------------------------------------------------------------------------------|----------------------|---|
| Printers<br>UNIFLOW2018-2.AD.U<br>• Idle, Last Used | UN<br>Location:<br>Kind: Ger<br>Status: Idle | IFLOW2018-2.AD<br>Open Print Queue<br>Options & Supplies<br>heric PostScript Printe | D.UTAH.EDU<br><br>s  |   |
| + -                                                 | Share this printer or<br>Default printer: La | n the network                                                                       | Sharing Preferences. |   |
|                                                     | Default paper size: U                        | S Letter                                                                            | \$                   | ? |

**OPEN DOCUMENT NEEDED TO PRINT INVOKE A PRINT COMMAND CHOOSE THE CREATED REDPRINT COPIER** 

## IN THE MAC PRINT DIALOG BOX, CHOOSE ANY DESIRED OPTIONS

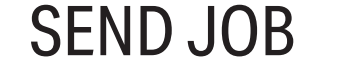

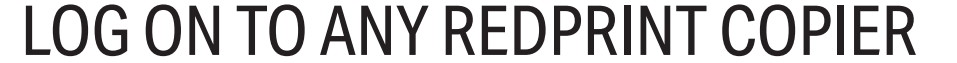

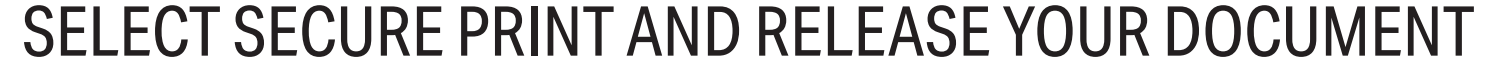